# Procedure for Flow Induced Vibration Calculations

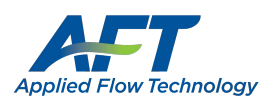

### Overview

This guide provides instructions on how to use the calculation spreadsheet created based on the Energy Institute's "Guidelines for the Avoidance of Vibration Induced Fatigue Failure in Process Pipework," which provide a procedure to calculate a likelihood of failure (LOF) for different vibration based on different vibration mechanisms that can be used to adjust the system design to prevent fatigue.

### Background

There are a variety of piping vibration sources which engineers should analyze in their systems. AFT Impulse PFA can be used to analyze acoustical excitation and pulsation caused by reciprocating pumps. Base AFT Impulse can also be used to address cavitation and surge issues, which can contribute to vibration in the system. AFT xStream PFA is intended to address acoustical excitation and vibration caused by reciprocating compressors. AFT xStream may also be able to help troubleshoot rotating stall in centrifugal compressors, which can be another source of vibration.

Beyond the vibration sources described above, this spreadsheet is intended to address the following vibration sources:

- Flow Induced Vibration (FIV)
  - Occurs in both compressible and incompressible flow. Excitation caused by turbulence in the flow, which is primarily experienced at discontinuities like partially closed valves, bends, tees, reducers, etc. Generally, this type of excitation is concentrated at low frequencies (< 100 Hz) and can lead to visible vibrations of the piping and pipe supports.</li>
- Pulsation: Flow Induced Excitation (FIP)
  - In gas systems flow past a branch with a dead end, or flow around a component inserted in the flow stream can cause vortices to form. On their own they are typically not damaging, but if they coincide with an acoustic or structural natural frequency, then high levels of pulsation can occur. Only the mechanism for flow past dead ends is covered by the El guidelines.
- High Frequency Acoustic Excitation (AIV)
  - In gas systems significant pressure loss sources such as control valves, relief valves, etc. can generate high frequency acoustic energy which is damaging due to the noise output as well as the vibration of the pipe walls. This can affect pipe supports and connections as well. Typically, frequencies are in the range of 500 – 2000 Hz.

### Flow Induced Vibration (FIV)

#### Reference: Pages 48-53, Section T2.2, Flowchart T2-1

Purpose: Determine main line LOF based on turbulence in main line

#### **Input Sources/Descriptions:**

| Inputs         | Source     | Description                      |
|----------------|------------|----------------------------------|
| L,span         | User Input | Max span length between supports |
| т              | User Input | Thickness of pipe wall           |
| fn (adv. only) | User Input | Structural natural frequencies   |
| D,int          | AFT Export | Internal pipe diameter           |
| ρ              | AFT Export | Fluid density (static)           |
| v              | AFT Export | Fluid velocity                   |
| μ (gas only)   | AFT Export | Dynamic viscosity                |

#### Procedure:

- 1. Run the model to get results.
- 2. Determine the pipe to be analyzed for Flow Induced Turbulence.
- 3. From the Workspace, click the Excel Export Manager button on the toolbar, then click Open.

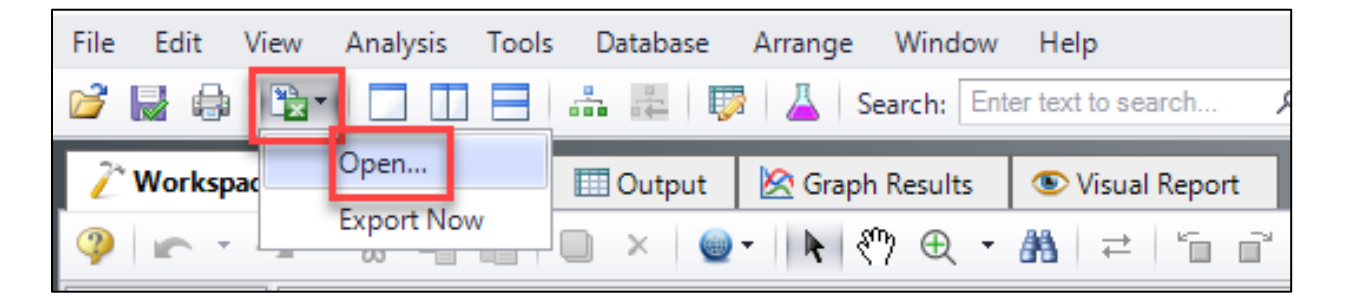

4. The blank Excel Export Manager window appears.

| Exce | l Export      | t Man       | ager           |               |                |               |                 |                |                           |                         |        |         |                          |                 |          |         |            |            |           |
|------|---------------|-------------|----------------|---------------|----------------|---------------|-----------------|----------------|---------------------------|-------------------------|--------|---------|--------------------------|-----------------|----------|---------|------------|------------|-----------|
|      | *ew<br>New    | 1           |                | Duplicate     | De             | klete         | Ø<br>Delete All |                |                           |                         |        |         |                          |                 |          |         |            | Radva Adva | inced     |
|      | Apply<br>Expo | / to<br>ort | Export<br>Type | Source        | Object         | Parameter     | Units           | Excel<br>Sheet | Excel<br>Starting<br>Cell | Excel<br>Ending<br>Cell | Header | Units   | Add<br>Excel<br>Comments | Show<br>Example |          |         |            |            |           |
|      |               |             |                |               |                |               |                 |                |                           |                         |        |         |                          |                 |          |         |            |            |           |
|      |               |             |                |               |                |               |                 |                |                           |                         |        |         |                          |                 |          |         |            |            |           |
|      |               |             |                |               |                |               |                 |                |                           |                         |        |         |                          |                 |          |         |            |            |           |
| 4    | NI N          | lone        | Invert         | Parent        |                | 👃 🔭 İtem is n | ot available i  | n current so   | enario                    | -                       | -      |         |                          | -               | -        |         | -          | -          |           |
|      |               | 0 6         | FOR            |               |                | R S T V V     | w x y z         | AA 49 40       | 10 AS AF AG               |                         |        | 4 AN AQ | AP AQ AP AQ              | AT AN AV AV     | AX AY A2 | BA BB B | 0 80 86 87 | 80 84 8 8  |           |
| 1    | •             |             |                |               |                |               |                 |                |                           |                         |        |         |                          |                 |          |         |            |            |           |
| 4    |               |             |                |               |                |               |                 |                |                           |                         |        |         |                          |                 |          |         |            |            | <u></u> ] |
| 8    |               |             |                |               |                |               |                 |                |                           |                         |        |         |                          |                 |          |         |            |            |           |
| 8    |               |             |                |               |                |               |                 |                |                           |                         |        |         |                          |                 |          |         |            |            |           |
| 10   |               |             |                |               |                |               |                 |                |                           |                         |        |         |                          |                 |          |         |            |            | II        |
| 12   |               |             |                |               |                |               |                 |                |                           |                         |        |         |                          |                 |          |         |            |            |           |
| 15   |               |             |                |               |                |               |                 |                |                           |                         |        |         |                          |                 |          |         |            |            |           |
| 144  | 4 F           |             | Shee           | :t1 +         |                |               |                 |                |                           |                         |        | <       |                          |                 |          |         |            |            |           |
| Б    | cel Expo      | ort Loo     | ation          |               |                |               |                 |                |                           |                         |        |         |                          |                 |          |         |            |            |           |
|      | Create        | e New       | Workbo         | ook           |                | _             |                 |                |                           |                         |        |         |                          |                 |          |         |            |            |           |
| 0    | ) Previo      | ously (     | Saved W        | orkbook       | elect Workbo   | ok            |                 | _              |                           |                         |        |         |                          |                 |          |         |            |            |           |
|      | ) Currer      | ntly O      | bened W        | orkbook       |                |               |                 | $\sim$         |                           |                         |        |         |                          |                 |          |         |            |            |           |
|      |               |             |                | Clear Sheet   | Data           |               |                 |                |                           |                         |        |         |                          |                 |          |         |            |            |           |
|      | Export        | t Now       |                | Automatically | y Export After | Running Model |                 |                |                           |                         |        |         | ~                        | ОК              | E        | Ca      | ncel       | 孕 не       | elp       |

- 5. With the Excel Export Manager open, click **New** to add a row, then input the following into rows using the images below the table as a guide based on the fluid type.
  - P# (Pipe) shall be the same pipe for all rows.
  - Units shall be the same as shown in the table

| Object    | Parameter                | Units      | Excel Sheet      | Excel<br>Starting<br>Cell | Header | Units |
|-----------|--------------------------|------------|------------------|---------------------------|--------|-------|
| P# (Pipe) | Diameter Hydraulic       | mm         | FIV Calcs Liquid | C13                       |        |       |
| P# (Pipe) | Density of Fluid Average | kg/m3      | FIV Calcs Liquid | C14                       |        |       |
| P# (Pipe) | Velocity                 | meters/sec | FIV Calcs Liquid | C15                       |        |       |

a. For incompressible fluids:

#### b. For compressible fluids:

| Object    | Parameter            | Units      | Excel Sheet   | Excel<br>Starting<br>Cell | Header | Units |
|-----------|----------------------|------------|---------------|---------------------------|--------|-------|
| P# (Pipe) | Diameter Hydraulic   | mm         | FIV Calcs Gas | C13                       |        |       |
| P# (Pipe) | Density Static Inlet | kg/m3      | FIV Calcs Gas | C14                       |        |       |
| P# (Pipe) | Velocity Inlet       | meters/sec | FIV Calcs Gas | C15                       |        |       |
| P# (Pipe) | Viscosity Inlet      | Pa-sec     | FIV Calcs Gas | C16                       |        |       |

- 6. At the bottom, for Excel Export Location, click the radio button for **Previously Saved Workbook.**
- 7. Click the **Select Workbook** button, navigate to the **Flow Induced Vibration Calculation.xlsx** file then click **Open.**
- 8. The bottom of the Excel Export Manager window should look like the following image:

| Excel Export Location                                                                      |                    |
|--------------------------------------------------------------------------------------------|--------------------|
| Previously Saved Workbook     Select Workbook     Flow Induced Vibration Calculations.xlsx |                    |
| Currently Opened Warkbook                                                                  |                    |
| Export Now Clear Sheet Data                                                                | ✓ OK Cancel P Help |

#### 9. The Excel Export Manager window should look like the following:

a. For incompressible fluids:

| Exc | el Exp     | oort M         | anager         |             |           |        |    |        |        |                          |        |            |        |                  |        |                           |                         |        |       |                          |                       |       |
|-----|------------|----------------|----------------|-------------|-----------|--------|----|--------|--------|--------------------------|--------|------------|--------|------------------|--------|---------------------------|-------------------------|--------|-------|--------------------------|-----------------------|-------|
|     | ,<br>N     | ¥∰<br>New      |                | -<br>Duplic | s<br>cate |        |    |        | •      | Delete All               |        |            |        |                  |        |                           |                         |        |       |                          | हि <sub>ंग</sub> Adva | anced |
|     | App<br>Exp | ply to<br>port | Export<br>Type |             | Sou       | ce     |    | Objec  | t      | Parameter                |        | Units      |        | Excel<br>Sheet   |        | Excel<br>Starting<br>Cell | Excel<br>Ending<br>Cell | Header | Units | Add<br>Excel<br>Comments | Show<br>Example       |       |
| 1   |            | <b>Z</b> :     | Single Value   | $\sim$      | Pipe      | $\sim$ | P1 | (Pipe) | $\sim$ | Diameter Hydraulic       | $\sim$ | mm         | $\sim$ | FIV Calcs Liquid | $\sim$ | C13                       | C13                     |        |       |                          |                       |       |
| 2   | . 6        |                | Single Value   | $\sim$      | Pipe      | $\sim$ | P1 | (Pipe) | $\sim$ | Density of Fluid Average | $\sim$ | kg/m3      | $\sim$ | FIV Calcs Liquid | $\sim$ | C14                       | C14                     |        |       |                          |                       |       |
| 3   | 5          | ~              | Single Value   | $\sim$      | Pipe      | $\sim$ | P1 | (Pipe) | $\sim$ | Velocity                 | $\sim$ | meters/sec | $\sim$ | FIV Calcs Liquid | $\sim$ | C15                       | C15                     |        |       |                          |                       |       |
|     |            |                |                |             |           |        |    |        |        |                          |        |            |        |                  |        |                           |                         |        |       |                          |                       |       |
|     |            |                |                |             |           |        |    |        |        |                          |        |            |        |                  |        |                           |                         |        |       |                          |                       |       |
|     |            |                |                |             |           |        |    |        |        |                          |        |            |        |                  |        |                           |                         |        |       |                          |                       |       |
|     |            |                |                |             |           |        |    |        |        |                          |        |            |        |                  |        |                           |                         |        |       |                          |                       |       |

b. For compressible fluids:

| Б   | cel l | Export Ma          | inager       |         |        |        |             |        |                      |        |            |        |    |                |        |                           |                         |        |       |                          |                 |          |
|-----|-------|--------------------|--------------|---------|--------|--------|-------------|--------|----------------------|--------|------------|--------|----|----------------|--------|---------------------------|-------------------------|--------|-------|--------------------------|-----------------|----------|
| [   |       | *<br>New           |              | Duplic  | ate    |        | ×<br>Delete |        | Delete All           |        |            |        |    |                |        |                           |                         |        |       |                          | E,              | Advanced |
|     |       | Apply to<br>Export | Ехро<br>Туре | rt<br>e | Source | e      | Object      |        | Parameter            |        | Units      |        |    | Excel<br>Sheet |        | Excel<br>Starting<br>Cell | Excel<br>Ending<br>Cell | Header | Units | Add<br>Excel<br>Comments | Show<br>Example |          |
|     | 1     |                    | Single Valu  | ue 🗸    | Pipe   | $\sim$ | P1 (Pipe)   | $\sim$ | Diameter Hydraulic   | $\sim$ | mm         | $\sim$ | FI | / Calcs Gas    | $\sim$ | C13                       | C13                     |        |       |                          |                 |          |
| 1 L | 2     | $\checkmark$       | Single Valu  | ue 🗸    | Pipe   | $\sim$ | P1 (Pipe)   | $\sim$ | Density Static Inlet | $\sim$ | kg/m3      | $\sim$ | FI | / Calcs Gas    | $\sim$ | C14                       | C14                     |        |       |                          |                 |          |
|     | 3     | $\checkmark$       | Single Valu  | ue 🗸    | Pipe   | $\sim$ | P1 (Pipe)   | $\sim$ | Velocity Inlet       | $\sim$ | meters/sec | $\sim$ | FI | / Calcs Gas    | $\sim$ | C15                       | C15                     |        |       |                          |                 |          |
|     | 4     | $\checkmark$       | Single Valu  | ue 🗸    | Pipe   | $\sim$ | P1 (Pipe)   | $\sim$ | Viscosity Inlet      | $\sim$ | Pa-sec     | $\sim$ | FI | / Calcs Gas    | $\sim$ | C16                       | C16                     |        |       |                          |                 |          |
|     |       |                    |              |         |        |        |             |        |                      |        |            |        |    |                |        |                           |                         |        |       |                          |                 |          |
|     |       |                    |              |         |        |        |             |        |                      |        |            |        |    |                |        |                           |                         |        |       |                          |                 |          |
|     |       |                    |              |         |        |        |             |        |                      |        |            |        |    |                |        |                           |                         |        |       |                          |                 |          |
|     |       |                    |              |         |        |        |             |        |                      |        |            |        |    |                |        |                           |                         |        |       |                          |                 |          |
|     |       |                    |              |         |        |        |             |        |                      |        |            |        |    |                |        |                           |                         |        |       |                          |                 |          |
|     |       |                    |              |         |        |        |             |        |                      |        |            |        |    |                |        |                           |                         |        |       |                          |                 |          |
|     |       |                    |              |         |        |        |             |        |                      |        |            |        |    |                |        |                           |                         |        |       |                          |                 |          |
|     |       |                    |              |         |        |        |             |        |                      |        |            |        |    |                |        |                           |                         |        |       |                          |                 |          |
|     |       |                    |              |         |        |        |             |        |                      |        |            |        |    |                |        |                           |                         |        |       |                          |                 |          |

- 10. Double check that the same pipe is selected for all rows, the Parameters, Units, Excel Sheet, Excel Starting Cells, the Header and Units checkboxes all match the above window, and the Flow Induced Vibration Calculation.xlsx is the workbook for the Previously Saved Workbook.
- 11. Once all inputs are confirmed to match the above window, click **Export Now** at the bottom left:

| Excel Export Location                                                                      |                    |
|--------------------------------------------------------------------------------------------|--------------------|
| Previously Saved Workbook     Select Workbook     Flow Induced Vibration Calculations.xlsx |                    |
| O Currently Opened Workbook                                                                |                    |
| Export Now Clear Sheet Data Clear Sheet Data Automatically Export After Running Model      | V OK Cancel P Help |

12. AFT Fathom will export the parameters to the spreadsheet which has the prebuilt calculations.

| AutoSa | ave 🚥 🗄 り~       |                   |                    |            | FIV Calcs I   |             |             |                    | ₽ Searce           | h            |              |        |   |
|--------|------------------|-------------------|--------------------|------------|---------------|-------------|-------------|--------------------|--------------------|--------------|--------------|--------|---|
| File   | Home Insert      | Draw Page L       | ayout Formula      | s Data     | Review        | View        | Help        |                    |                    |              |              |        |   |
| K22    | • : × ·          | √ f <sub>x</sub>  |                    |            |               |             |             |                    |                    |              |              |        |   |
| A 4    | В                | с                 | D                  | Е          | F             | G           | н           | I.                 | J                  | К            | L            | м      | N |
| 1      |                  |                   |                    |            |               |             |             |                    |                    |              |              |        |   |
| 2      | ***See Flow Inc  | luced Turbulence  | Vibrations (FIV) p | rocedure   | for instructi | ions on ho  | w to use tl | his spreadsheet*   | **                 |              |              |        |   |
| 3      |                  |                   |                    |            |               |             |             |                    |                    |              |              |        |   |
| 4      | The equations a  | nd methodology    | used here are fro  | m "Guideli | ines for the  | Avoidance   | e of Vibrat | ion Induced Fatig  | gue Failure in Pro | cess Pipewo  | ork" Section | T 2.2. |   |
| 5      | This workbook i  | s intended for us | e by authorized us | ers of the | above guid    | elines. See | e the El we | ebsite for more in | nformation or to   | purchase the | e guideline: | 5:     |   |
| 6      | https://publishi | ng.energyinst.or  | g/topics/asset-int | egrity/gui | delines-for-  | the-avoid   | ance-of-vi  | bration-induced    | -fatigue-failure-i | n-process-pi | pework       |        |   |
| 7      |                  |                   |                    |            |               |             |             |                    |                    |              |              |        |   |
| 8      |                  |                   |                    |            |               |             |             |                    |                    |              |              |        |   |
| 9      |                  | Inputs            |                    |            | Key           |             |             |                    |                    |              |              |        |   |
| 10     | L,span           | 5                 | m                  |            | User Input    |             |             |                    |                    |              |              |        |   |
| 11     | т                | 5.5               | mm                 |            | AFT Export    |             |             |                    |                    |              |              |        |   |
| 12     | fn (adv. only)   | 1.0               | Hz                 |            | Result        |             |             |                    |                    |              |              |        |   |
| 13     | D,int            | 77.93             | mm                 |            |               |             |             |                    |                    |              |              |        |   |
| 14     | ρ                | 998               | kg/m³              |            |               |             |             |                    |                    |              |              |        |   |
| 15     | v                | 2.27              | m/s                |            |               |             |             |                    |                    |              |              |        |   |
| 16     |                  |                   |                    |            |               |             |             |                    |                    |              |              |        |   |
| 17     |                  | Output            |                    |            |               |             |             |                    |                    |              |              |        |   |
| 18     | LOF              | 0.267             |                    |            |               |             |             |                    |                    |              |              |        |   |
| 19     |                  |                   |                    |            |               |             |             |                    |                    |              |              |        |   |

- 13. With the values from AFT Fathom, enter the user specified values for the remaining inputs:
  - a. L,span in m
  - b. T in mm
  - c. fn (advanced only)
    - For the highest accuracy, the natural frequency should be measured for the system.
    - If the natural frequency is not known the typical fundamental natural frequency for the system based on the support type is given in Table T2-1 on page 50 of the EI Guidelines and is shown in the spreadsheet in the "Determining Support Type" table in cells F28-F31.
- 14. The LOF is calculated and shown in cell C19 in the output section.
- 15. Use the EI Guidelines to determine appropriate actions based on displayed LOF.

# Pulsation: Flow Induced Excitation (FIP)

#### Reference: Pages 57-58, Section T2.6, Flowchart T2-4

Purpose: Determine LOF for main line based on deadleg branch calculations

#### Input Sources/Descriptions:

| Inputs   | Source     | Description                       |
|----------|------------|-----------------------------------|
| С        | AFT Export | Sonic velocity at branching point |
| d,int    | AFT Export | Internal diameter branch          |
| D,int    | AFT Export | Internal diameter main line       |
| L,branch | AFT Export | Length branch                     |
| Re       | AFT Export | Re at branching point             |
| v        | AFT Export | Velocity at branching point       |
| ρ        | AFT Export | Gas density in main line (static) |

#### Procedure:

- 1. Run the model to get results.
- 2. Determine the dead-leg branch to be analyzed for Flow Induced Excitation.
- 3. From the Workspace, click the Excel Export Manager button on the toolbar, then click Open.

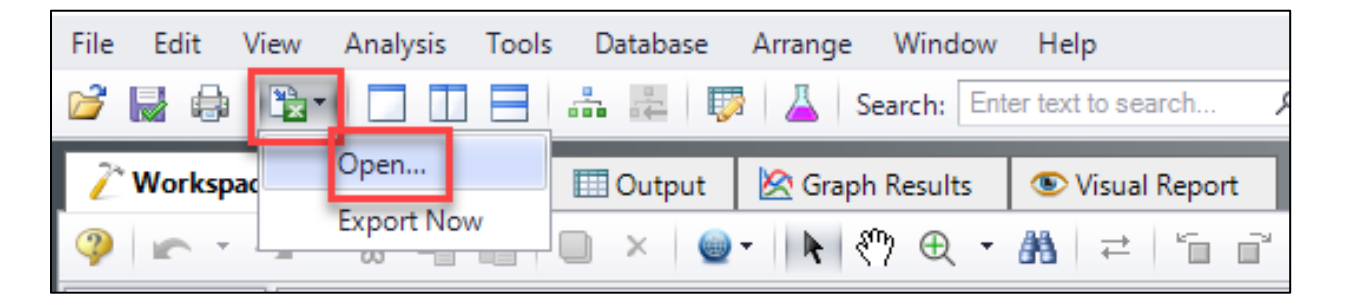

4. The blank Excel Export Manager window appears.

| E | xcel E      | xport Ma            | nager          |               |              |               |                 |                |                           |                         |        |       |                          |                 |          |         |            |           |          |
|---|-------------|---------------------|----------------|---------------|--------------|---------------|-----------------|----------------|---------------------------|-------------------------|--------|-------|--------------------------|-----------------|----------|---------|------------|-----------|----------|
|   |             | New New             |                | Duplicate     | De           | klete         | Ø<br>Delete All |                |                           |                         |        |       |                          |                 |          |         |            | E A       | dvanced  |
|   |             | Apply to<br>Export  | Export<br>Type | Source        | Object       | Parameter     | Units           | Excel<br>Sheet | Excel<br>Starting<br>Cell | Excel<br>Ending<br>Cell | Header | Units | Add<br>Excel<br>Comments | Show<br>Example |          |         |            |           |          |
|   |             |                     |                |               |              |               |                 |                |                           |                         |        |       |                          |                 |          |         |            |           |          |
|   |             |                     |                |               |              |               |                 |                |                           |                         |        |       |                          |                 |          |         |            |           |          |
|   |             |                     |                |               |              |               |                 |                |                           |                         |        |       |                          |                 |          |         |            |           |          |
|   | All         | None                | Invert         | Parent        |              | J. tem is no  | ot available ir | n current so   | enario                    |                         |        |       |                          |                 |          |         |            |           |          |
|   | 4 4 1       |                     | F Q H          | 1 J K L N     |              |               | w x y z         | AA AB AC       | AD AS AF AC               | AH A A                  |        | AN AO | AP AQ AR AQ              | AT AU AV AV     | AX AY AZ | DA 55 D | 2 80 66 67 | 83 84 8   | 8) 8K 8. |
|   | -           |                     |                |               |              |               |                 |                |                           |                         |        |       |                          |                 |          |         |            |           | Î î      |
|   | 5<br>6<br>7 |                     |                |               |              |               |                 |                |                           |                         |        |       |                          |                 |          |         |            |           |          |
|   | a<br>9      |                     |                |               |              |               |                 |                |                           |                         |        |       |                          |                 |          |         |            |           |          |
|   | 12          |                     |                |               |              |               |                 |                |                           |                         |        |       |                          |                 |          |         |            |           |          |
|   | 4<br>5<br>6 |                     |                |               |              |               |                 |                |                           |                         |        |       |                          |                 |          |         |            |           |          |
|   | He -        | ( ⊧ ⊧<br> Evport la | Sheet          | 1 +           |              |               |                 |                |                           |                         | Î      | •     |                          |                 |          |         |            |           | → ↓      |
|   |             | Create Ne           | w Workbo       | ok            |              |               |                 |                |                           |                         |        |       |                          |                 |          |         |            |           |          |
|   | 0           | Previously          | Saved Wo       | orkbook Se    | ect Workbo   | ok            |                 |                |                           |                         |        |       |                          |                 |          |         |            |           |          |
|   |             | Currently C         | Opened Wo      | orkbook       |              |               |                 | $\sim$         |                           |                         |        |       |                          |                 |          |         |            |           |          |
|   |             | Export Nov          | , _            | Clear Sheet D | lata         |               |                 |                |                           |                         |        |       |                          | 1 OK            |          |         |            |           |          |
|   |             |                     |                | Automatically | Export After | Running Model |                 |                |                           |                         |        |       | <b>V</b>                 | OK              |          | Car     | ncel       | $\varphi$ | Help     |

5. With the Excel Export Manager open, click **New** to add a row, then input the following into seven rows using the image below the table as a guide for pipes:

| Object        | Parameter              | Units      | Excel Sheet   | Excel<br>Starting<br>Cell | Header | Units |
|---------------|------------------------|------------|---------------|---------------------------|--------|-------|
| Dead Leg Pipe | Diameter Hydraulic     | mm         | FIP Calcs Gas | B22                       | N      |       |
| Main Line In  | Diameter Hydraulic     | mm         | FIP Calcs Gas | D22                       |        |       |
| Dead Leg Pipe | Length                 | meters     | FIP Calcs Gas | E22                       |        |       |
| Main Line In  | Velocity Sonic Outlet  | meters/sec | FIP Calcs Gas | F22                       |        |       |
| Main Line In  | Reynolds Number Outlet | None       | FIP Calcs Gas | G22                       |        |       |
| Main Line In  | Velocity Outlet        | meters/sec | FIP Calcs Gas | H22                       |        |       |
| Main Line In  | Density Static Outlet  | kg/m3      | FIP Calcs Gas | 122                       |        |       |

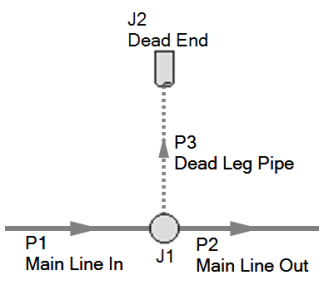

- 6. At the bottom, for Excel Export Location, click the radio button for **Previously Saved Workbook**.
- 7. Click the Select Workbook button, navigate to the Flow Induced Vibration Calculation.xlsx file.
- 8. The Excel Export Manager window should look like the following:

| Ex | xcel Export Manager |                |                       |      |        |                    |        |                        |        |            |        |                |   |                           |                         |              |       |                          |                 |
|----|---------------------|----------------|-----------------------|------|--------|--------------------|--------|------------------------|--------|------------|--------|----------------|---|---------------------------|-------------------------|--------------|-------|--------------------------|-----------------|
|    | New Duplicate       |                |                       |      |        |                    |        |                        |        |            |        | Advanced       |   |                           |                         |              |       |                          |                 |
|    | Apply to<br>Export  | Export<br>Type | Export Source<br>Type |      | e      | Object             |        | Parameter              |        | Units      |        | Excel<br>Sheet |   | Excel<br>Starting<br>Cell | Excel<br>Ending<br>Cell | Header       | Units | Add<br>Excel<br>Comments | Show<br>Example |
|    |                     | Single Value   | $\sim$                | Pipe | $\sim$ | P8 (Dead Leg Pipe) | $\sim$ | Diameter Hydraulic     | $\sim$ | mm         | $\sim$ | FIP Calcs Gas  | ~ | B22                       | C22                     | $\checkmark$ |       |                          |                 |
|    |                     | Single Value   | $\sim$                | Pipe | $\sim$ | P6 (Main Line In)  | $\sim$ | Diameter Hydraulic     | $\sim$ | mm         | $\sim$ | FIP Calcs Gas  | ~ | D22                       | D22                     |              |       |                          |                 |
|    |                     | Single Value   | $\sim$                | Pipe | $\sim$ | P8 (Dead Leg Pipe) | $\sim$ | Length                 | $\sim$ | meters     | $\sim$ | FIP Calcs Gas  | ~ | E22                       | E22                     |              |       |                          |                 |
| 4  |                     | Single Value   | $\sim$                | Pipe | $\sim$ | P6 (Main Line In)  | $\sim$ | Velocity Sonic Outlet  | $\sim$ | meters/sec | $\sim$ | FIP Calcs Gas  | ~ | F22                       | F22                     |              |       |                          |                 |
|    |                     | Single Value   | $\sim$                | Pipe | $\sim$ | P6 (Main Line In)  | $\sim$ | Reynolds Number Outlet | $\sim$ | None       |        | FIP Calcs Gas  | ~ | G22                       | G22                     |              |       |                          |                 |
| (  |                     | Single Value   | $\sim$                | Pipe | $\sim$ | P6 (Main Line In)  | $\sim$ | Velocity Outlet        | $\sim$ | meters/sec | $\sim$ | FIP Calcs Gas  | ~ | H22                       | H22                     |              |       |                          |                 |
|    |                     | Single Value   | $\sim$                | Pipe | $\sim$ | P6 (Main Line In)  | $\sim$ | Density Static Outlet  | $\sim$ | kg/m3      | $\sim$ | FIP Calcs Gas  | ~ | 122                       | 122                     |              |       |                          |                 |

9. Once all inputs are confirmed to match the above window, click **Export Now** at the bottom left.

| Excel Export Location<br>O Create New Workbook |                                                |                    |  |
|------------------------------------------------|------------------------------------------------|--------------------|--|
| Previously Saved Workbook     Select Workbook  | kbook Flow Induced Vibration Calculations.xlsx |                    |  |
| O Currently Opened Workbook                    | $\sim$                                         |                    |  |
| Export Now                                     | ter Running Model                              | ✓ OK Cancel ♀ Help |  |

| File | Hor | me Insert Draw Page                     | Layout I     | Formulas     | Data          | Review      | View Help        |             |            |                  |             |                  |              |                  |       |         |         |     |
|------|-----|-----------------------------------------|--------------|--------------|---------------|-------------|------------------|-------------|------------|------------------|-------------|------------------|--------------|------------------|-------|---------|---------|-----|
|      |     |                                         |              |              |               |             |                  |             |            |                  |             |                  |              |                  |       |         |         |     |
| E33  |     | $\bullet$ : $\times$ $\checkmark$ $f_x$ |              |              |               |             |                  |             |            |                  |             |                  |              |                  |       |         |         |     |
|      | Α   | В                                       | с            | D            | E             | F           | G                | н           | 1          | J                | к           | L                | м            | N                | 0     | Р       | Q       | R   |
| 1    |     |                                         |              |              |               |             |                  |             |            |                  |             |                  |              |                  |       |         |         |     |
| 2    |     | ***See Pulsation: Flow Induced          | Excitation ( | (FIP) proce  | dure for inst | ructions or | n how to use th  | nis spreads | heet***    |                  |             |                  |              |                  |       |         |         |     |
| 3    |     |                                         |              |              |               |             |                  |             |            |                  |             |                  |              |                  |       |         |         |     |
| 4    |     | The equations and methodology           | used here    | are from '   | 'Guidelines f | or the Avo  | idance of Vibra  | ation Induc | ed Fatigue | e Failure in Pro | cess Pipewo | ork" Section T 2 | .6.          |                  |       |         |         |     |
| 5    |     | This workbook is intended for u         | se by autho  | orized user  | s of the abov | e guidelin  | es. See the El v | vebsite for | more info  | ormation or to   | purchase th | e guidelines:    |              |                  |       |         |         |     |
| 6    |     | https://publishing.energyinst.o         | rg/topics/a  | sset-integ   | rity/guidelin | es-for-the- | avoidance-of-    | vibration-i | nduced-fa  | tigue-failure-i  | n-process-p | ipework          |              |                  |       |         |         |     |
| 7    |     |                                         |              |              |               |             |                  |             |            |                  |             |                  |              |                  |       |         |         |     |
| 8    |     |                                         |              |              |               |             |                  |             |            |                  |             |                  |              |                  |       |         |         |     |
| 9    |     | LOF Main Branch                         |              | 1            |               |             |                  |             |            |                  |             |                  |              |                  |       |         |         |     |
| 10   |     |                                         |              |              |               |             |                  |             |            |                  |             |                  |              |                  |       |         |         |     |
| 11   |     | Input Descriptions                      |              |              |               |             | Key              |             |            |                  |             |                  |              |                  |       |         |         |     |
| 12   |     | c                                       | Sonic velo   | ocity at bra | nching point  |             | From Arrow       |             |            |                  |             |                  |              |                  |       |         |         |     |
| 13   |     | d,int                                   | Internal d   | liameter b   | ranch         |             | Result           |             |            |                  |             |                  |              |                  |       |         |         |     |
| 14   |     | D,int                                   | Internal d   | liameter m   | ain line      |             |                  |             |            |                  |             |                  |              |                  |       |         |         |     |
| 15   |     | L,branch                                | Length br    | anch         |               |             |                  |             |            |                  |             |                  |              |                  |       |         |         |     |
| 16   |     | Re                                      | Re at brar   | nching poir  | nt .          |             |                  |             |            |                  |             |                  |              |                  |       |         |         |     |
| 17   |     | v                                       | Velocity a   | at branchin  | g point       |             |                  |             |            |                  |             |                  |              |                  |       |         |         |     |
| 18   |     | ρ                                       | Gas densi    | ity in main  | line (static) |             |                  |             |            |                  |             |                  |              |                  |       |         |         |     |
| 19   |     | Paul and                                |              | 0.1-1        | 1. house also |             |                  |             | -          | 11-10-1-1        | 4           | 11-1-1-12        | C (D 4 (CC2) | 64 (D - 14 (CC3) |       |         |         | 105 |
| 20   |     | Dead-end                                | a,int        | D,int        | L,branch      | с<br>(-     | ке               | V           | ρ<br>hadaa | a,int/D,int      | a,crit      | a,int < d,crit?  | 5 (Ke>1.6E/) | S1 (Ke<1.6E/)    | 5     | FV      | FS      | LOF |
| 21   |     | DR (Dine) Hud Diameter                  | 111M         | 154.051      | m<br>0.1534   | 111/5       | 11 020 282       | 05.0016     | Kg/m3      | 0.24             | 10.82       | No               | 0.222        | 0.385            | 0.005 | 510.006 | 493.653 |     |
| 22   |     | Po (Pipe) nyd. Diameter                 | 52.5018      | 154.051      | 0.1524        | 557.8094    | 11,020,382.      | 93.2916     | 5.6499     | 0.34             | 45.82       | NO               | 0.332        | 0.285            | 0.285 | 516.020 | 403.033 | 1   |
| 23   |     |                                         |              |              |               |             |                  |             |            |                  |             |                  |              |                  |       |         |         |     |

10. AFT Arrow will export the parameters to the spreadsheet which has the prebuilt calculations.

- 11. Repeat the steps above for other branches by exporting the values to the next open row.
- 12. The LOF for each dead end will be calculated and shown in column R.
- 13. The LOF for the main branch will be equivalent to the highest branch LOF, shown in cell D9.
- 14. Use the EI Guidelines to determine appropriate actions based on displayed LOF.

# High Frequency Acoustic Excitation (AIV)

Reference: Pages 59-62, Section T2.7, Flowcharts T2-5 and T2-6

**Purpose:** Determine the LOF in the main line based on high frequency sources (control valves, relief valves, etc)

#### Input description:

| Inputs                          | Calculation     | Source     | Description                                             |  |  |  |
|---------------------------------|-----------------|------------|---------------------------------------------------------|--|--|--|
| Low Noise Trim                  | Sources         | User Input | Reduction in sound level due to low noise valve trim    |  |  |  |
| Mw Sources                      |                 | User Input | Molecular weight                                        |  |  |  |
| d,ext                           | Discontinuities | User Input | Branch external diameter                                |  |  |  |
| L,dis                           | Discontinuities | User Input | Distance from source to discontinuity                   |  |  |  |
| Piping Material Discontinuities |                 | User Input | Y if piping material is duplex, N if not                |  |  |  |
| T Discontinui                   |                 | User Input | Wall thickness main line                                |  |  |  |
| Weldolet                        | Discontinuities | User Input | Y if discontinuity is weldolet type fitting or N if not |  |  |  |
| P1                              | Sources         | AFT Export | Pressure upstream of device                             |  |  |  |
| P2                              | Sources         | AFT Export | Pressure downstream of device                           |  |  |  |
| Те                              | Sources         | AFT Export | Upstream temperature                                    |  |  |  |
| W                               | Sources         | AFT Export | Mass flowrate                                           |  |  |  |
| D,int                           | Discontinuities | AFT Export | Main line internal diameter                             |  |  |  |

#### Procedure:

- 1. Run the model to get results.
- 2. Determine the first source in the line to be analyzed for High Frequency Acoustic Excitation.
- 3. From the Workspace, click the Excel Export Manager button on the toolbar, then click Open.

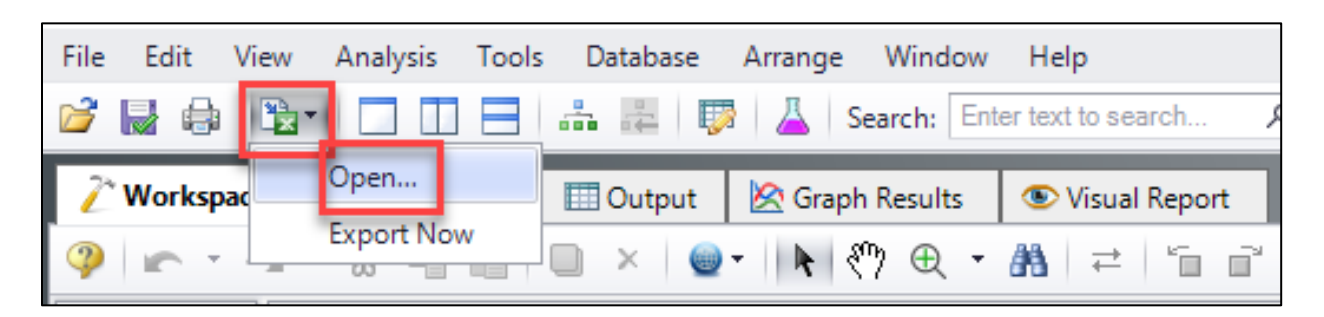

4. The blank Excel Export Manager window appears.

| Exc                  | el Ex | port Ma                       | anager                       |                         |                |               |                |                |                           |                         |           |         |                          |                 |          |            |            |               |      |
|----------------------|-------|-------------------------------|------------------------------|-------------------------|----------------|---------------|----------------|----------------|---------------------------|-------------------------|-----------|---------|--------------------------|-----------------|----------|------------|------------|---------------|------|
|                      |       | New                           |                              | □ <u>a</u><br>Duplicate | De             | klete         | Delete All     |                |                           |                         |           |         |                          |                 |          |            |            | ब्द्ध Advance | ced  |
|                      |       | Apply to<br>Export            | Export<br>Type               | Source                  | Object         | Parameter     | Units          | Excel<br>Sheet | Excel<br>Starting<br>Cell | Excel<br>Ending<br>Cell | Header    | Units   | Add<br>Excel<br>Comments | Show<br>Example |          |            |            |               |      |
|                      |       |                               |                              |                         |                |               |                |                |                           |                         |           |         |                          |                 |          |            |            |               |      |
|                      |       |                               |                              |                         |                |               |                |                |                           |                         |           |         |                          |                 |          |            |            |               |      |
|                      |       |                               |                              |                         |                |               |                |                |                           |                         |           |         |                          |                 |          |            |            |               |      |
|                      | AI    | None                          | Invert                       | Parent                  |                | 1 tem is n    | ot available i | n current s    | cenario                   |                         |           |         |                          |                 |          |            |            |               |      |
| 1                    | * *   | 0.0                           | 5 F Q )                      |                         | M N O P O      | RSTUV         | W X Y Z        | AA AG AC       | AD AE AF A                | 2 AH A A                | I AK AL A | 1 AN AO | AP AQ AR Ag              | AT AU AV AN     | AX AY AZ | SA SS SC S | 20 96 9F 9 | 12 EH EI EJ   |      |
| 4                    |       |                               |                              |                         |                |               |                |                |                           |                         |           |         |                          |                 |          |            |            |               | ±11. |
| 7                    |       |                               |                              |                         |                |               |                |                |                           |                         |           |         |                          |                 |          |            |            |               |      |
| 10<br>11<br>12<br>13 |       |                               |                              |                         |                |               |                |                |                           |                         |           |         |                          |                 |          |            |            |               | ΞШ   |
| 14<br>15<br>16       |       |                               | ul Cha                       | 41                      |                |               |                |                |                           |                         |           |         |                          |                 |          |            |            |               |      |
|                      | Excel | Export L                      | ocation                      |                         |                |               |                |                |                           |                         | 1         |         |                          |                 |          |            |            |               |      |
|                      | •     | Create Ne                     | ew Workb                     | ook                     |                |               |                |                |                           |                         |           |         |                          |                 |          |            |            |               |      |
|                      |       | <b>reviously</b><br>Currently | <b>y Saved V</b><br>Opened V | Vorkbook S<br>Vorkbook  | elect Workbo   | ok            |                | $\sim$         |                           |                         |           |         |                          |                 |          |            |            |               |      |
|                      |       |                               | _                            | Clear Sheet             | Data           |               |                |                |                           |                         |           |         |                          |                 |          |            |            |               |      |
|                      | 🖹 E   | xport No                      | w [                          | Automatically           | y Export After | Running Model |                |                |                           |                         |           |         | ~                        | ОК              | ×        | Cance      | el         | Help          |      |

5. With the Excel Export Manager open, click **New** to add a row, then input the following into four rows using the image below the table as a guide for pipes:

| Source   | Object                 | Parameter                       | Units   | Excel<br>Sheet | Excel<br>Starting<br>Cell |
|----------|------------------------|---------------------------------|---------|----------------|---------------------------|
| Junction | J#                     | Pressure Stagnation Inlet       | Pascals | AIV Calcs      | D18                       |
| Junction | J#                     | Pressure Stagnation Outlet      | Pascals | AIV Calcs      | E18                       |
| Pipe     | Upstream<br>Pipe of J# | Temperature Static Outlet       | deg. K  | AIV Calcs      | F18                       |
| Junction | J#                     | Mass Flow Rate Through Junction | kg/sec  | AIV Calcs      | G18                       |

- 6. Once all inputs are confirmed to match the above window, click **Export Now** at the bottom left.
- 7. AFT Arrow will export the parameters to the AIV Calcs sheet which has the prebuilt calculations.
- 8. In the sheet, manually enter the molecular weight and sonic choking status in cells D12 and D13 (skip if already entered).
- 9. Manually enter the junction number into column C.
- 10. Manually enter the sound level reduction Low Noise Trim (dB) parameter in column H if present.
- 11. Check the PWL value in column I:
  - a. If PWL is less than 155 dB, then the calculation is finished, check LOF in D9.
  - b. If PWL is greater than or equal to 155 dB, proceed to next step.

- 12. Find the next component in the line:
  - a. If the next component is an additional vibration source, repeat steps 5 through 11, but instead of using row 18 for columns D through G, use the next available row.
  - b. If the next component is a major vessel, then the calculation is finished, check LOF in D9.
  - c. If the next component is a discontinuity, proceed to next step.
- 13. In the spreadsheet, manually enter the inputs for the discontinuity in columns O through T.
- 14. For column N, export (or manually enter) Diameter Hydraulic in mm for the main line pipe upstream of the discontinuity. If this is the first discontinuity, export to N18, otherwise use the next available row in column N.
- 15. Check the PWL, disc value in column V:
  - a. If PWL, disc is less than 155 dB, then the calculation is finished, check LOF in D9.
  - b. If PWL, disc is greater than or equal to 155 dB, then repeat steps 12 through 15.